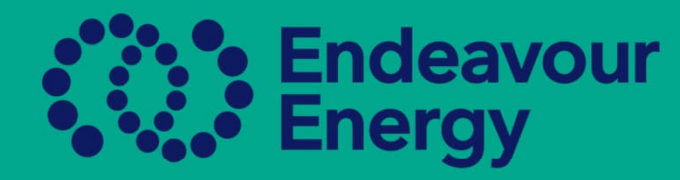

# A Guide to Paying the Authorisation Fee

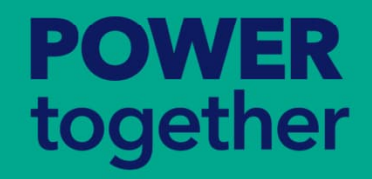

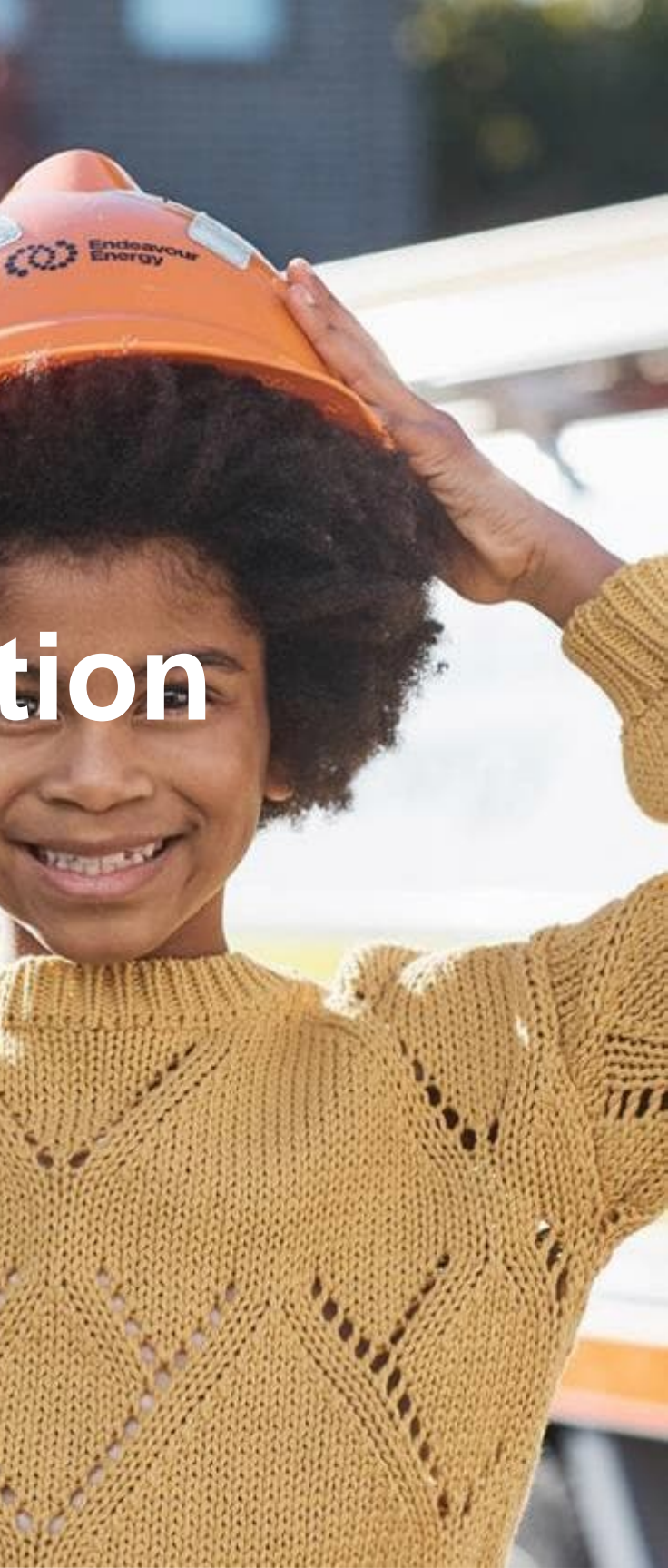

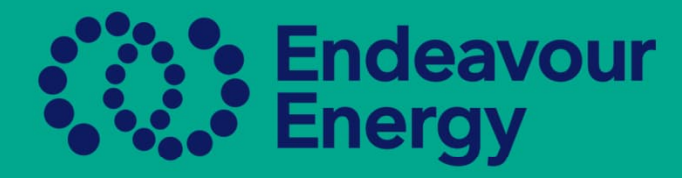

### **New and Renewal Fees – some housekeeping notes**

• Beakon will only accept Credit or Debit Card payments, We do not accept AMEX at this time

- Notification from Beakon will be emailed 15 days prior to expiry  $\bullet$
- Payment is to be made prior to the expiry renewal date to avoid authorised person becoming Non-Compliant for all authorisations
- If you are going to process more than one person, please allow 5 minutes between processing 0 another authorised person, or either close Beakon, to ensure the link to the Bank will close, and log back in before making another payment **Please note:**

The Reference number is NOT a mandatory field however, it is helpful for accounting purposes and it can be used to enter a reference name or number for large companies

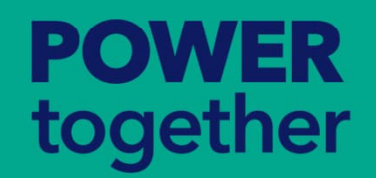

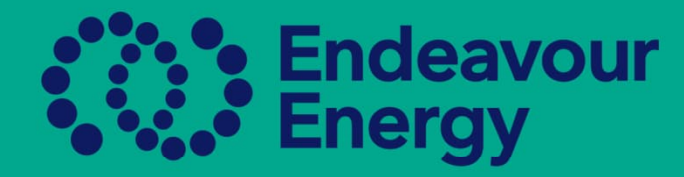

To pay the Fee you must be in the Authorisations Report Page, please hover your mouse over the ASP/AUP tab, and go to the Authorisations Report and click, this will take you to the area you need to pay the fee

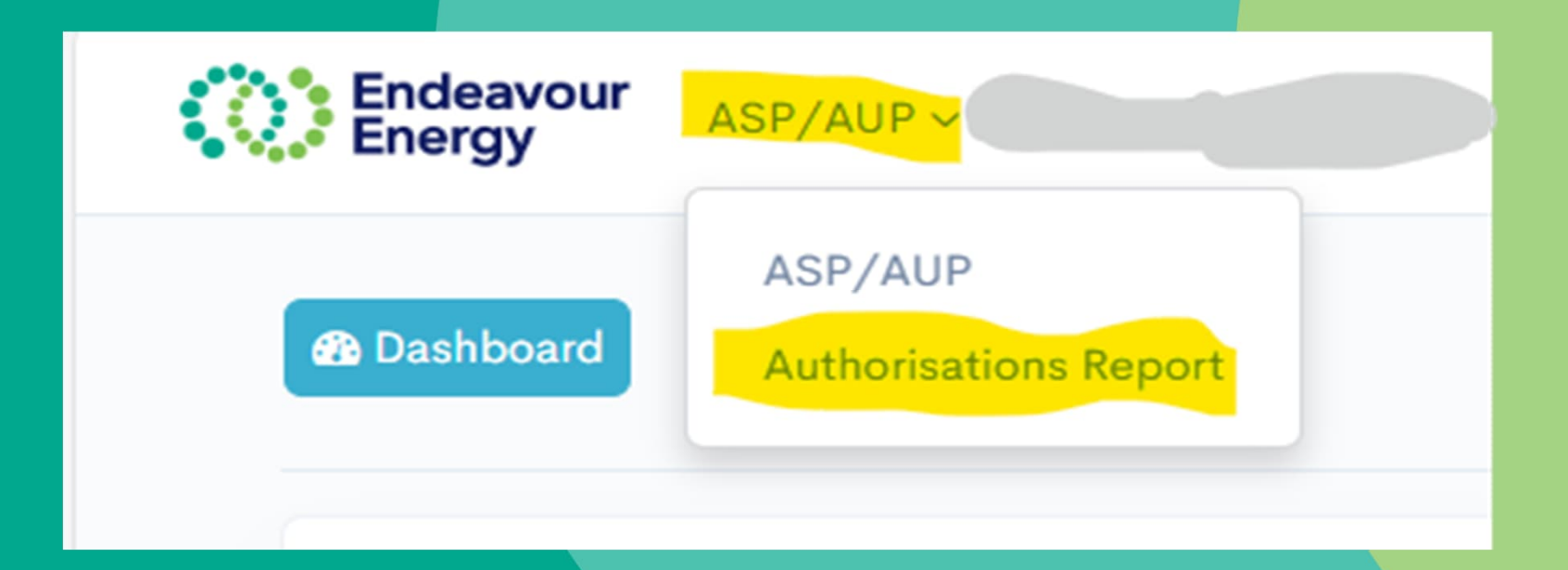

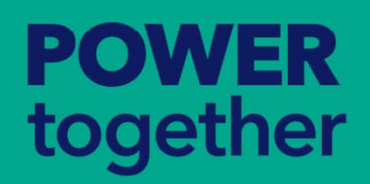

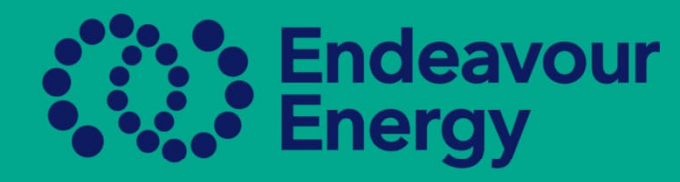

### Sample of Some screen shots that will suggest payment is needed There is only one fee per Authorised Person Annually

Sample 1 – Compliant authorisations payment due date, pay by expiry date

Sample 2 – Authorisation has become Non-Compliant due to renewal expiry, needs to be paid, Click on Submit for Authorisation

Sample 3 – Authorisation has become Non-Compliant due to : Payment expired Authorisation requirements also expired, need updating

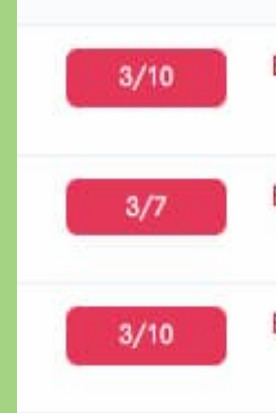

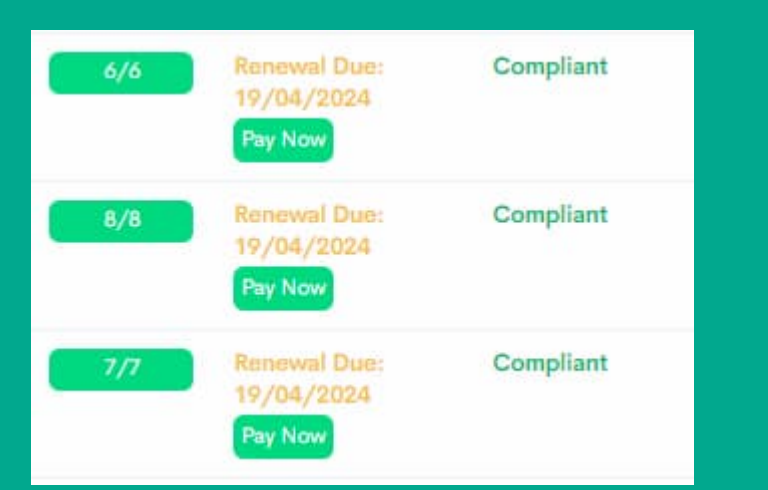

POWER

together

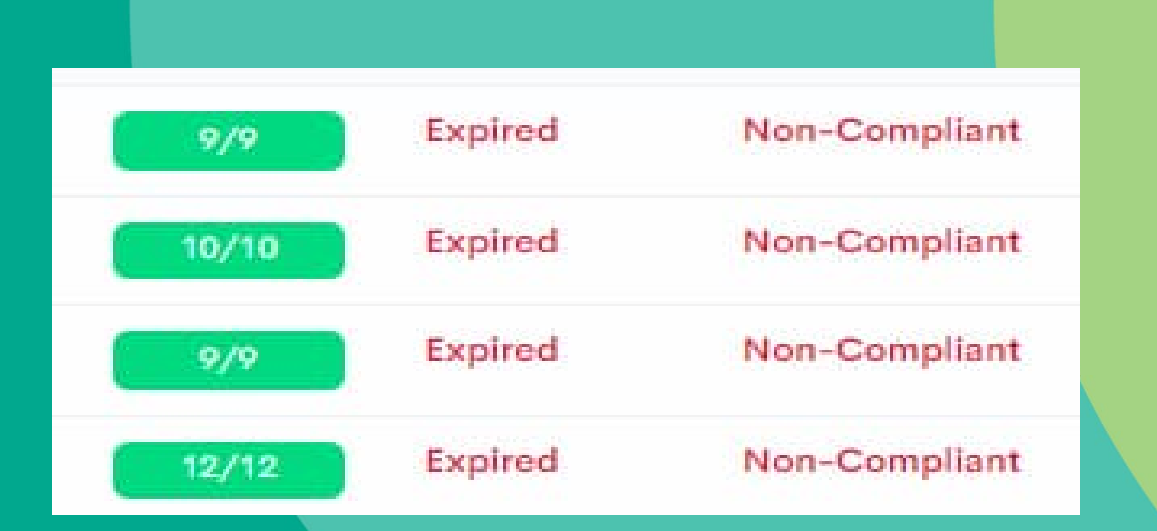

| Expired | Non-      |  |
|---------|-----------|--|
|         | Compliant |  |
| Expired | Non-      |  |
|         | Compliant |  |
| Expired | Non-      |  |
|         | Compliant |  |
|         |           |  |

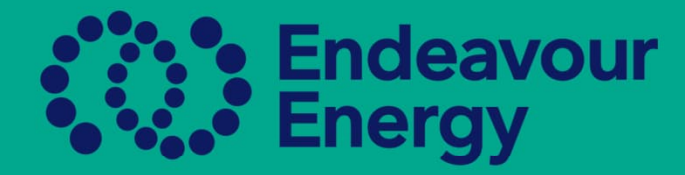

### How to Submit Payment When Authorisation is Compliant-Payment can only be made in the Authorisations Report Page

- **Click Pay Now**
- If you have more than one worker, enter the purchase order no or Name of the authorised person, tick box, then Pay Now

- Follow the prompts until payment is made
- If compliant, once payment is made, all the authorisations will become Compliant

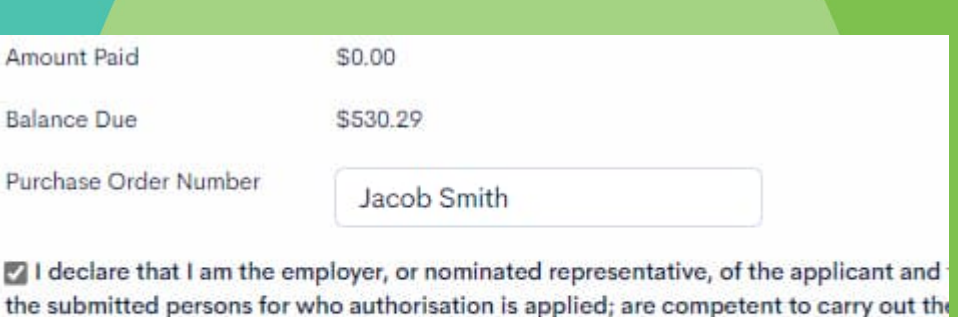

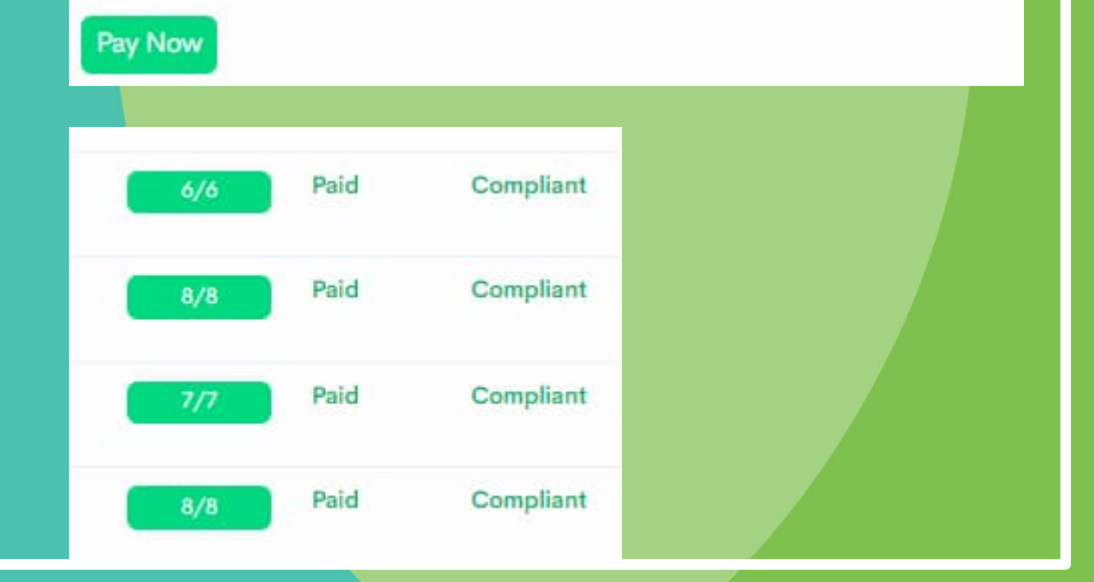

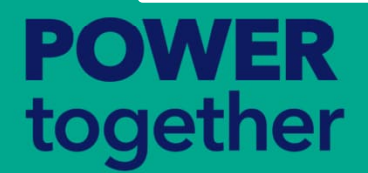

noted; and have met all requirements to maintain competency.

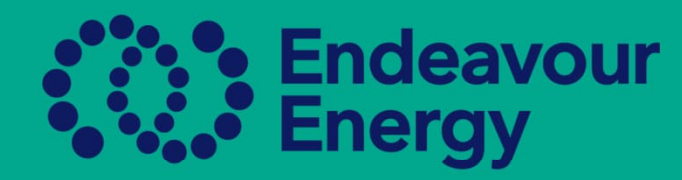

## How to Submit Payment when Authorisations Expired and Non-compliant

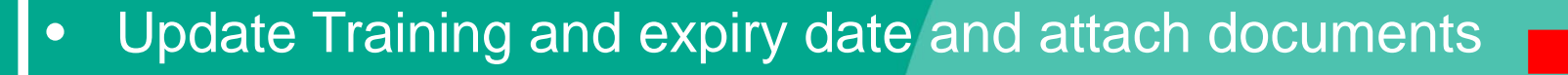

Once Training updated, Submit for Authorisation

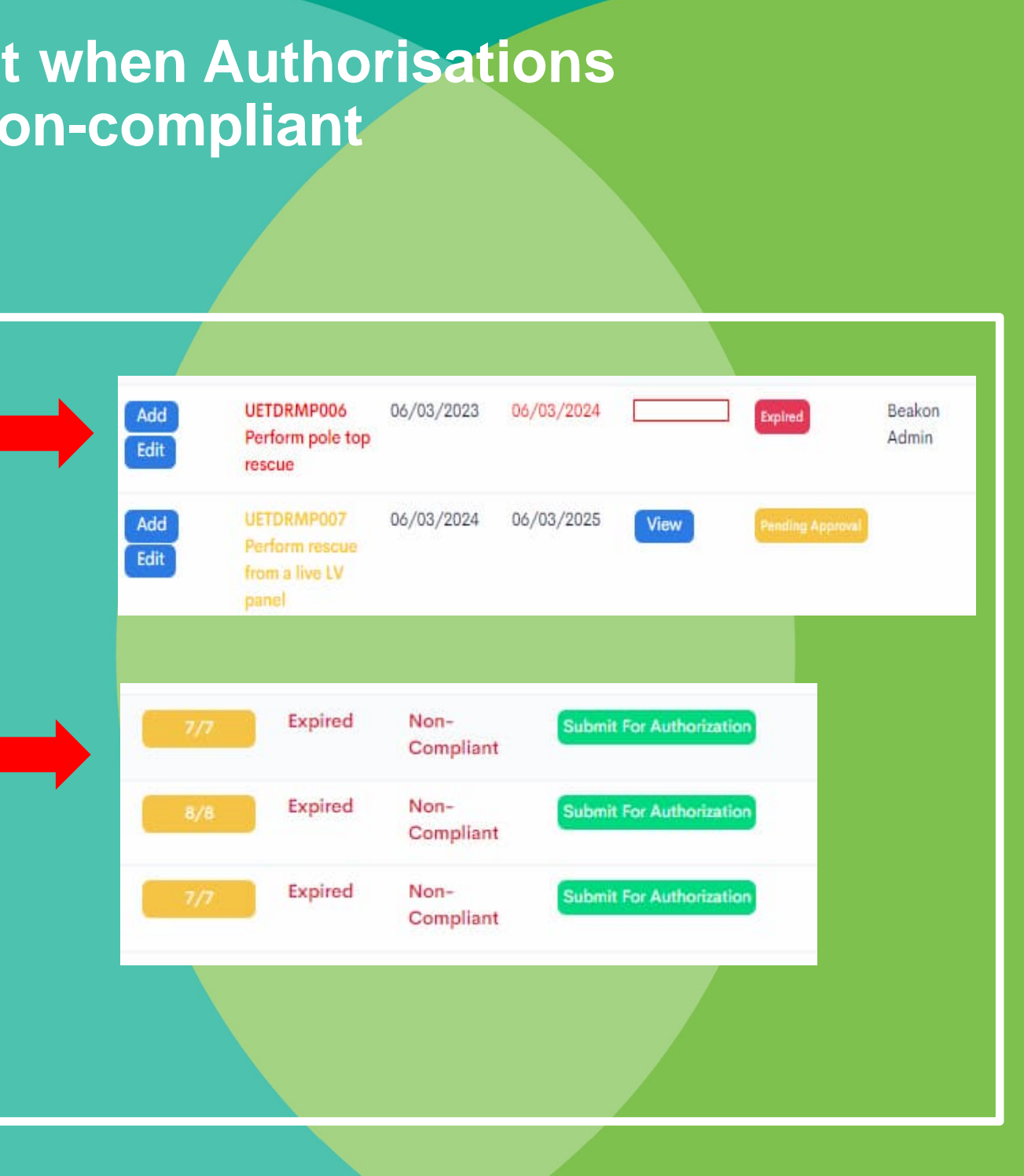

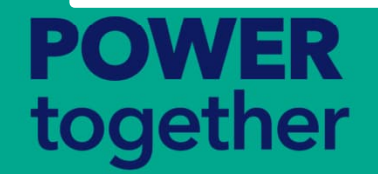

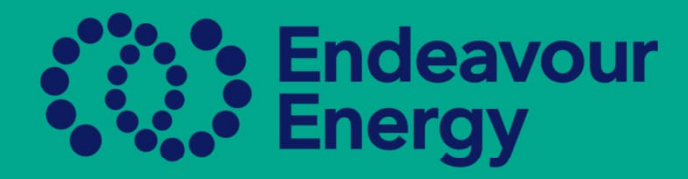

### How to Submit Payment when Authorisations Expired and Noncompliant (Continued)

Once payment is made then Submit each authorisation for approval, payment only needs to be made once, but authorisations need to be resubmitted for approval

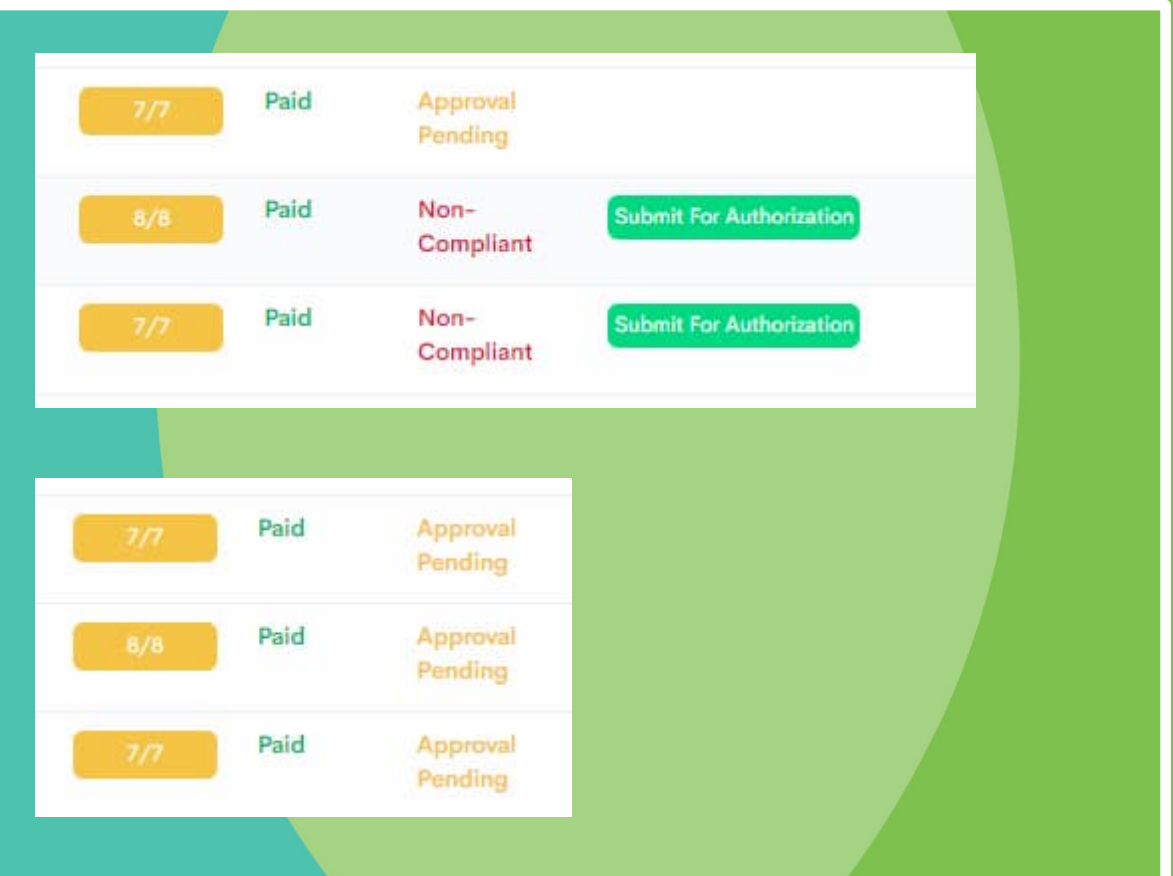

- Fee has been paid, and all authorisations have been submitted for approval

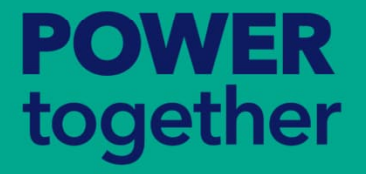

If at anytime you are unsure please email <u>authorisations@endeavourenergy.com.au</u>

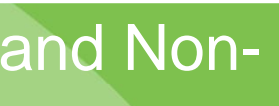

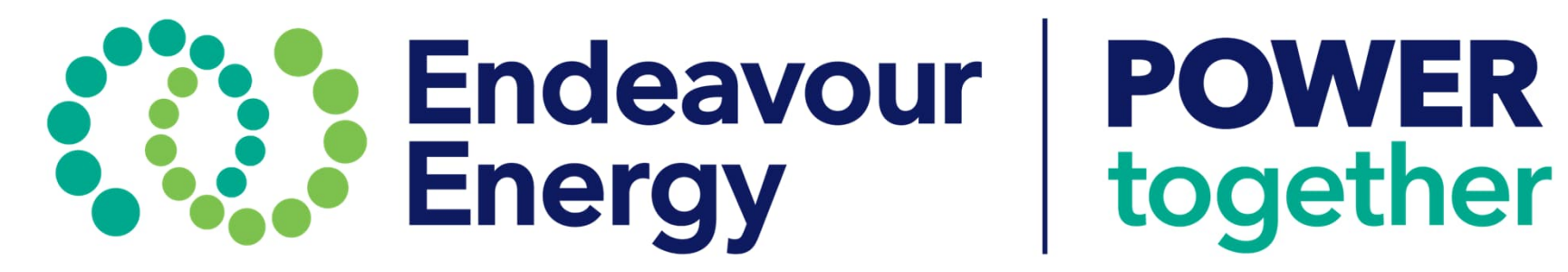